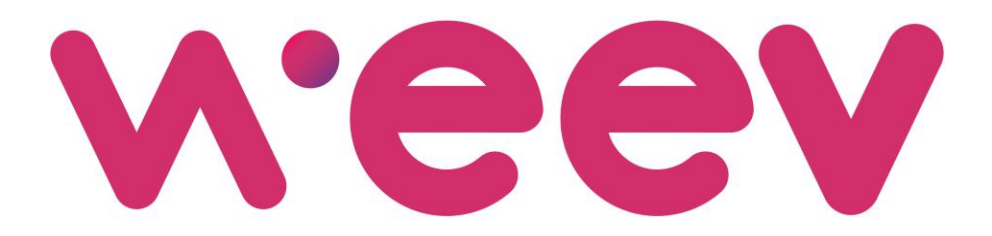

## FUEL LOYALTY APP

**USER GUIDE** 

# **ABOUT WEEV**

WEEV is redefining loyalty and cash-back programs with a single, easy-to-use, app allowing AUB employees to collect points on their fuel purchases and redeem them against fuel or other services at the selected network of conveniently located petrol stations.

www.goweev.com

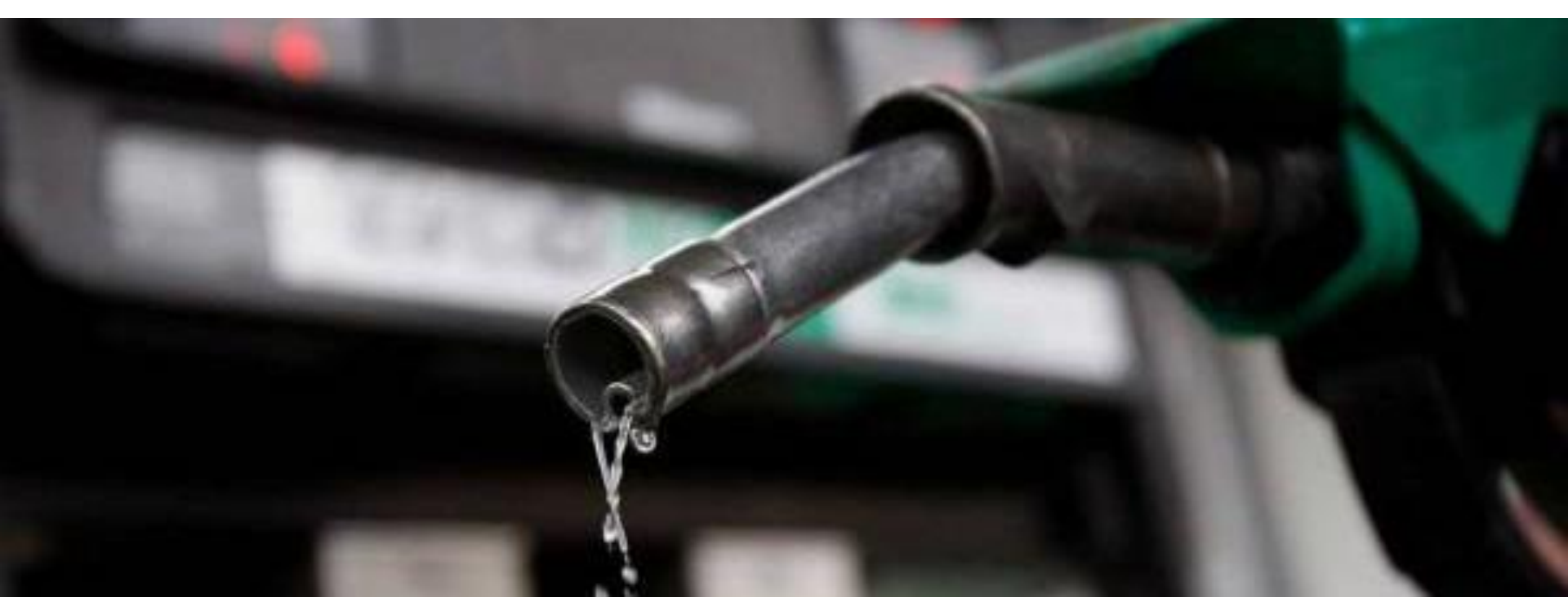

#### **STEP 1: DOWNLOAD APP & LOGIN**

- Download the WEEV LOYALTY app from the App Store or Google Play
- 2. Click on "I have a card"
- **3.** Login to your account using your 16 digits card number and unique 4 Digits PIN Code
  - 1. قم بتحميل تطبيق WEEV LOYALTY من ال App. أو Storeأو Google Play
    - 2. انقرعلى "I HAVE A CARD
- قم بتسجيل الدخول إلى حسابك باستخدام رقم
  بطاقتك المكون من 16 رقم ورمز ال PIN الخاص بك
  والمكون من 4 أرقام

#### CLICK HERE TO DOWNLOAD THE APP انقر هنا لتحميل التطبيق

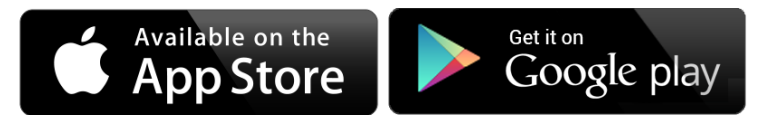

أولاً: تحميل التطبيق وتسجيل الدخول

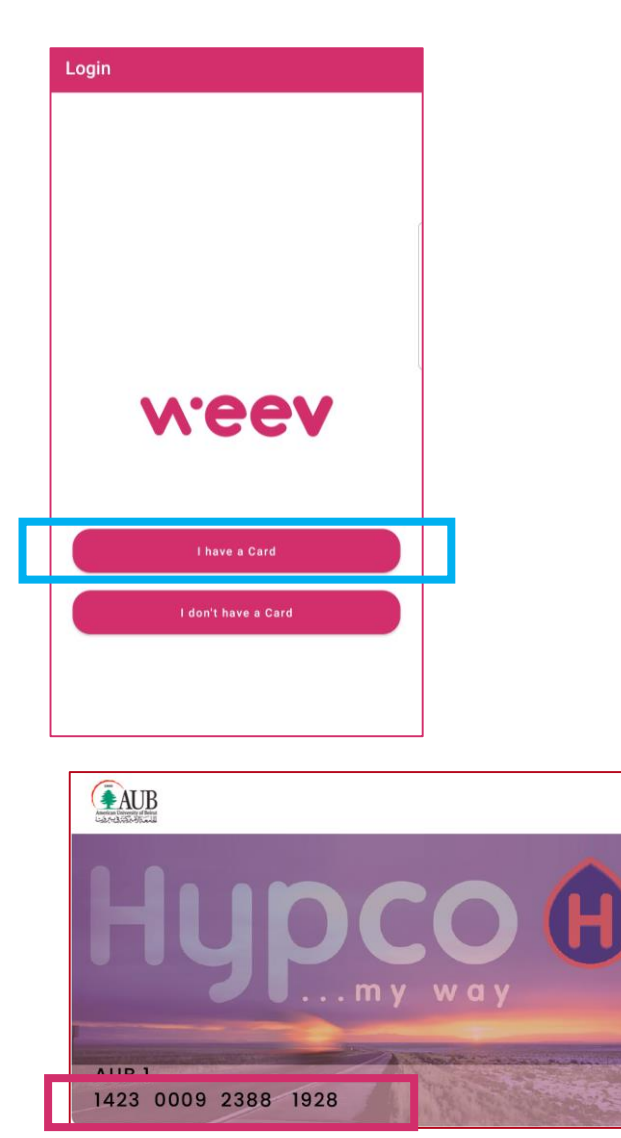

CARD NUMBER رقم البطاقة

#### **STEP 2: Make a Purchase (Collect Points)**

- **1.** Find a nearby station using the "Find Stations" button
- Purchase the station service of your choice and pay for it
- 3. Present your WEEV Barcode (Card or App) to the station employee
- The station employee will record the transaction on the designated POS
- 5. Refresh the page on your app to know your new app balance

ابحث عن محطة مجاورة باستخدام مفتاح Find Stations

اشتري أي خدمة من خدمات محطة الوقود وإدفع ثمنها

.1

.2

.3

.4

.5

- أبرز ال WEEV Barcodeالخاص بك (عن البطاقة أو التطبيق) إلى عامل المحطة
  - سوف يقوم عامل المحطة بتدوين عملية الشراء على الماكينة الخاصة ب WEEV LOYALTY
  - قم بتحديث الصفحة على التطبيق لمعرفة رصيدك الجديد

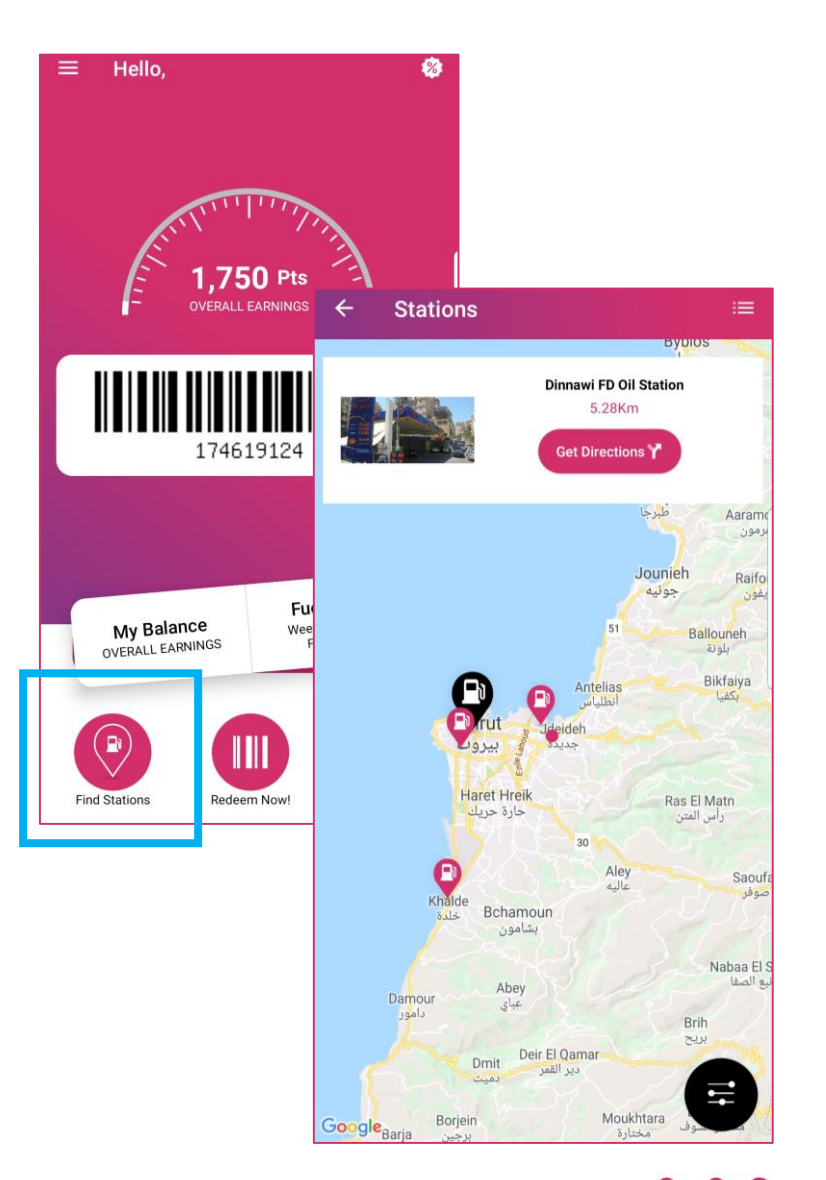

## ثانياً: لإجراء عملية شراء (تجميع النقاط)

### **STEP 3: To Redeem your Points**

- تحقق من رصيد نقاطك في التطبيق أو على أحدث إيصال
  - 2. ابحث عن محطة مجاورة باستخدام مفتاح Find Stations
- تحقق من خدمات المحطة وأسعارها بالنقاط.
- 4. قم بشراء الخدمة التي تختارها والتي تناسب رصيدك
- أبرز ال WEEV Barcode الخاص بك (عن
  البطاقة أو التطبيق) إلى عامل المحطة
- 6. سوف يقوم عامل المحطة بتدوين عملية الشراء على الماكينة الخاصة ب WEEV LOYALTY
- أدخل الرمز السري الخاص بك المكون من 4
  أرقام للموافقة على عملية الشراء
  - 8. قم بتحديث الصفحة على التطبيق لمعرفة رصيدك الجديد

| ← R                    | edeem            |             |
|------------------------|------------------|-------------|
| Dinnawi FD Oil Station |                  |             |
| 174619124              |                  |             |
| Wash                   |                  | ~           |
|                        | Car Wash         | 8,000 pts   |
|                        | Jeep Wash        | 10,000 pts  |
| Ē                      | INSIDE WASH      | 100,000 pts |
|                        | ENGINE WASH      | 10,000 pts  |
| Lubricants ~           |                  |             |
| <b>*</b>               | Lubricants 10/40 | 11,000 pts  |
|                        |                  |             |

- 1. Check your points balance on the app or on the latest transaction receipt
- 2. Find a nearby station using the "Find Stations" button
- Check the station's redemption services and their respective points price
- 4. Purchase the service of your choice
- Present your WEEV Barcode (Card or App) to the station employee
- 6. The station employee will record the transaction on the designated POS
- Verify your transaction using your 4 digits PIN code
- 8. Refresh the page on your app to know your new points balance

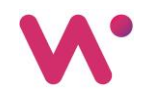